令和7年6月7日

JSKL 保護者の皆様

クアラルンプール日本人学校

校 長 瀨戸 保彦

園 長 加悦 佳子

校務支援システム「BLEND」生徒情報に関わる追加のお願いについて

時下ますますご清祥のこととお喜び申し上げます。

平素より、本校の教育活動にご理解とご協力を賜り、誠にありがとうございます。

このたびは、校務支援システム「BLEND」を通じた園児・児童・生徒および保護者情報のご確認・ ご登録にご協力いただき、ありがとうございました。さて、「BLEND」の仕様に一部更新がありまし たため、追加でご対応いただきたい事項がございます。

つきましては、下記の内容をご確認のうえ、引き続き本システムを通じた園児・児童・生徒情報の 適切な管理にご理解とご協力を賜りますようお願い申し上げます。

なお、ご不明な点や操作に関するご質問等がございましたら、どうぞ遠慮なく担当までお問い合わ せください。

記

## 1. VISA、パスポートの写真登録ついて

- ・VISA 及びパスポートの写真の登録をお願いします。
- 登録方法 児童情報確認≫本人情報≫変更申請≫画像を選択≫変更申請を送信
- アプリ、<u>ブラウザ版</u>どちらからでも申請可能です。
- ・ jpg 形式と png 形式の写真のみ登録が可能です。PDF は登録できません。
- ・写真のデータサイズは、2MB までです。
- ※PDF データをお持ちの方へ
  - 次の方法で画像に変換し、ご登録ください。
  - ()PDF ファイルを画面に表示した状態で、スクリーンショットを撮り、必要な 部分のみトリミングする。
- ②アプリやソフトなどで PDF を画像に変換する。
- ※iPhone/iPad をご利用の方へ

初期設定では、撮影した画像が HEIF 形式や HEIC 形式で保存されることがありますが、BLEND はこれらのファイル形式に対応しておりません。次のいずれかの方法でご対応ください。

①通常通り撮影後、撮影した画像が画面に見えている状態でスクリーンショットを撮る。

②カメラの設定を次のように一時的に変更する。

設定変更方法 設定≫カメラ≫フォーマット≫「互換性優先」を選択

※2025 年 4 月~5 月 31 日までにメールにて写真を送って下った方については、事務局にて登録いた しますので、BLEND 上でのご確認のみお願いいたします。≪現在、登録作業を行っているところで すので、作業完了まで少しお時間をいただく場合があります。

## ※2025 年4月以前から在籍している児童については、お手数をおかけしますが、登録をお願いいたし ます。

※これまで、VISAのソフトコピーをメールで送っていただくようお願いしていましたが、今後はBLEND 内で写真の登録が行えるようになりましたので、メールの送信は不要です。

「TIスポート(約分本単ページ)(目前) ● 10 「 3 C ビザの再訳): ビザの再訳): ビザ 3 C (所有) E ジ 3 C (所有) ● (10 C )(所有)

【アプリ画面】

※日本とマレーシア両方の国籍をお持ちのお子様については、VISA に代わり IC カードの写真をご提出ください。

## 2. 情報変更申請について

- ・写真登録以外の情報変更申請を、アプリからも行うことが可能となりました。
- ・情報変更があった場合は、その都度申請を必ずお願いします。教職員は BLEND の中の情報を最新の 情報と認識して連絡や対応をさせていただきます。まだ、未登録の項目、変更していない項目がな いか、今一度ご確認ください。
- ・現在まで情報変更をしていただいた内容について、確認し随時、承認状況を更新しています。承認 状況のご確認をお願いいたします。

## 3. その他

・BLEND の保護者登録に関して、ご両親のうちどちらか一方を登録されているご家庭がいらっしゃい ます。両保護者のご登録を希望される場合は、

「HP→学校生活情報→幼小中共通 10-2. <u>保護者登録について</u>(4月 30 日配信)」 をご確認のうえ、ご登録をお願いいたします。登録には、個別にお渡ししている**仮 ID・仮パスワ** ードが必要です。お手元に見当たらない場合は担当までお気軽にご連絡ください。

・BLEND の連絡一覧の画面には、約1か月間のお知らせが表示されるようになっています。それ以前の連絡を確認する場合は、期間を設定することでご確認いただけます。

<アプリ画面>

| 学校からの連絡-  | - <u>%</u> Q | 学校からの連絡一覧                | 期間を変更することで                 |
|-----------|--------------|--------------------------|----------------------------|
| 件名        | JIĚ          | 圆 2025年5月5日 ~ 2025年      | ■6月5日 1か月以上前の連絡も<br>問覧可能です |
| 全校連絡      | 5月30日18:21   | 件名                       | 回答                         |
| 学校だより 6月号 |              | <b>全校連絡</b><br>学校だより 6月号 | 5月30日18:21                 |

<ブラウザ画面>

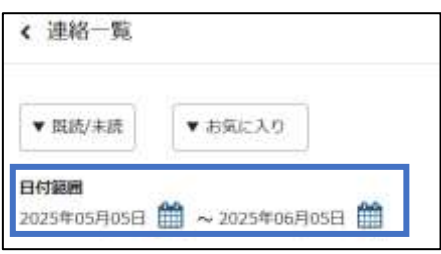

【お問い合わせ先】 小中学部:<u>jskl2@jskl.edu.my</u> 幼稚部:<u>kindergarten2@jskl.edu.my</u>